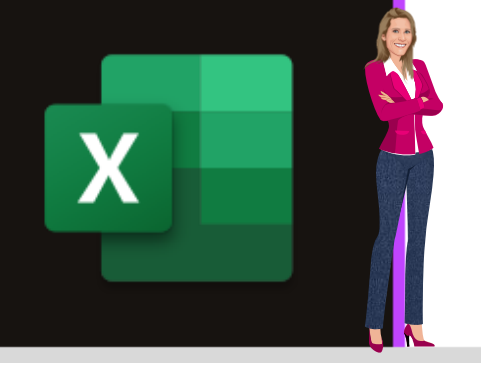

### **OUTIL PRET A L'EMPLOI**

Office 2010, 2013, 2016, 2019 & Microsoft 365

www.maevadigitalactive.com

# Aide au paramétrage de l'outil Gestion Congés et Absences Version 2020

### Sommaire

| Introduction                                                       | . 3          |
|--------------------------------------------------------------------|--------------|
| Sommaire interactif                                                | . 4          |
| Guide d'utilisation simplifié                                      | .4           |
| Onglet Synthèse                                                    | . 5          |
| . Fonction des boutons                                             | . 5          |
| 2. Données relatives aux Employés                                  | . 6          |
| . Paramétrage des différents types de congés et absences           | . 7          |
| . Tri par ordre alphabétique                                       | .7           |
| . Gestion des demi-journées de congés payés et demi-journée de RTT | .7           |
| . Insérer et Supprimer des lignes                                  | . 8          |
| 1. Insérer une ligne                                               | . 8          |
| 2. Supprimer une ligne                                             | . 8          |
| '. Gestion des samedis travaillés                                  | . 8          |
| 8. Réinitialisation                                                | . 8          |
| 1. Réinitialisation (Report Employés/congés N-1)                   | . 8          |
| 2. Réinitialisation totale                                         | . 8          |
| ). Imprimer la synthèse                                            | . 8          |
|                                                                    | Introduction |

| 5. |    | Onglets correspondants aux douze mois de l'année      | 9  |
|----|----|-------------------------------------------------------|----|
| 1  |    | Apercu d'un onglet mensuel avec les données masquées  | 9  |
| 2  |    | Apercu d'un onglet mensuel avec les données affichées | 9  |
| 3  |    | Fonction des boutons                                  | 10 |
| 4  |    | Fonctionnement                                        | 10 |
| 5  | 5. | Détail des absences                                   | 11 |
| 6  | 5. | Compléter les congés                                  | 11 |
| 7  |    | Fusionner et fractionner les cellulles                | 11 |
|    |    | 1. Fusionner les cellulles                            | 11 |
|    |    | 2. Fractionner les cellulles                          | 12 |
| 8  | 3. | Imprimer la synthèse                                  | 12 |
| 6. |    | Onglets cachés mais indispensables                    | 12 |
| 1  |    | Les calendriers annuels                               | 12 |
| 2  |    | Onglet Congés Scolaires                               | 13 |

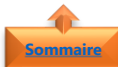

#### sommaire 1. Introduction

L'outil de **Gestion des Congés et Absences** a été développé pour gérer le planning de suivi des différents types d'absences (congés payés, RTT, exceptionnels, récupération, congés maladie, formation, divers...) afin de répondre spontanément avec efficacité et le plus simplement possible aux demandes des collaboratrices, des collaborateurs et des managers.

L'outil est enregistré au format **.xlsm**, extension permettant de stocker les **macros** dans le classeur.

#### A l'ouverture, **Cliquer sur Activer les macros avant de poursuivre**.

Plus de copier-coller, ni de relance pour récupérer quelques feuilles volantes ou demandes oubliées, voire même perdues. Les tâches administratives sont automatisées pour un bénéficie immédiat de gain de temps et de fiabilité.

Facile d'utilisation, sans formation nécessaire, l'outil de **Gestion des Congés et Absences** se déploie en moins d'une heure et apporte une solution immédiate pour un moindre coût.

Vous **n'avez pas besoin du mot de passe** pour l'utiliser. Il vous suffit de suivre l'**aide au paramétrage** tout y est clairement expliqué.

Ce manuel est adapté à toutes les versions de l'outil de Gestion des congés et Absences :

- Janvier à Décembre
- Juin à Mai
- > Septembre à Aout

Dans ce tableau, vous aurez maintes fois la possibilité de voir de nombreuses utilisations d'options d'Excel. Vous pourrez, si vous le désirez, consulter les fiches pratiques dédiées à ces options.

#### Fiche pratique/visuels réalisés avec Office 365

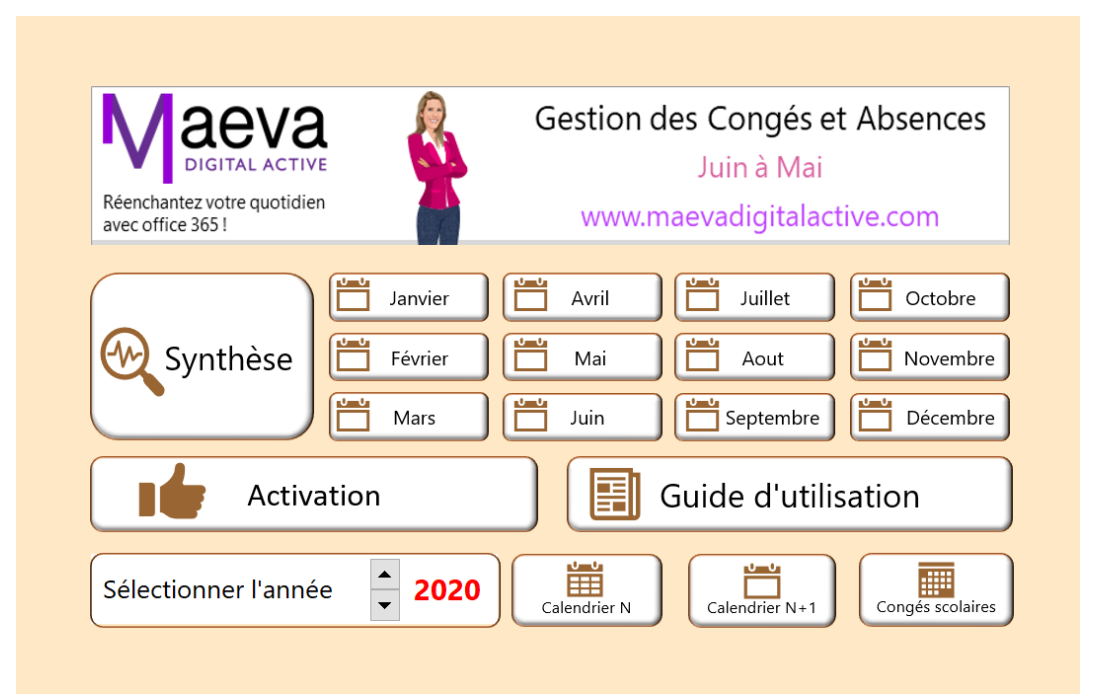

#### Sommeire 2. Sommaire interactif

Un **sommaire interactif** permet d'accéder rapidement à des zones spécifiques dans l'outil de **Gestion des Congés et Absences**. Le sommaire, composé de boutons, est inclus dans le premier onglet du classeur et vous pouvez à n'importe quel moment y revenir.

Chaque bouton a sa spécification et vous permet d'accéder à la zone correspondante.

| Bouton | Fonction                                                 |
|--------|----------------------------------------------------------|
| €r€    | Aller à la Synthèse                                      |
|        | Afficher les onglets mensuels (un bouton par mois)       |
|        | Relancer la version d'évaluation (à ne pas toucher)      |
|        | Afficher le Guide d'utilisation simplifié                |
|        | Afficher le calendrier de l'année en cours               |
|        | Afficher le calendrier de l'année N+1                    |
|        | Afficher les congés scolaires                            |
| •      | Sélectionner l'année de référence en activant la molette |

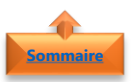

#### 3. Guide d'utilisation simplifié

Le **guide d'utilisation simplifié** ne remplace pas la **fiche d'aide au paramétrage** qui doit être lue avant utilisation

- Le guide d'utilisation simplifié, dédié à l'utilisation de l'outil de Gestion des Congés et Absences, vous présente les grands principes de l'outil, les étapes pour un bon démarrage et les éléments d'accompagnement mis à votre disposition.
- Le **guide d'utilisation simplifié** est inclus dans le deuxième onglet du classeur et vous pouvez à n'importe quel moment y revenir.

2020 - ------Θ ۲

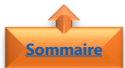

#### sommaire 4. Onglet Synthèse

L'onglet **Synthèse** se distingue des autres onglets et porte sur l'analyse et la synthèse des **onglets mensuels** traitant sur l'outil de **gestion des congés et absences**.

| Maeva<br>Merchanter versenter | on des Congés et Absences<br>Synthèse |                           |               |                           |                             | Utilise              | r les <b>bo</b> | utons c                   | i-dessous         | pour le            | fonctio                  | onnement               | de l'outil                       | de Gestio       | n des C                   | ongés et Ab                 | sences (Le                   | e boutons seront mo              | isqués à l'imp             | ression)                                    |                                          |                            |                        |
|-------------------------------|---------------------------------------|---------------------------|---------------|---------------------------|-----------------------------|----------------------|-----------------|---------------------------|-------------------|--------------------|--------------------------|------------------------|----------------------------------|-----------------|---------------------------|-----------------------------|------------------------------|----------------------------------|----------------------------|---------------------------------------------|------------------------------------------|----------------------------|------------------------|
| Sommaire                      | Guide d'utilisation                   | Afficher I<br>données Emp | les<br>ployés | Masquer le<br>données Emp | as Tri p<br>loyês alph      | ar ordre<br>abétique | A.<br>d         | tiver la gu<br>es 1/2 jou | estion<br>rnées   | Désactiv<br>des 1/ | er la gesti<br>2 journée | ion Insér<br>s tou     | er une ligne :<br>us les onglets | sur Supj<br>sur | erimer une<br>tous les or | iligne Acti<br>nglets d     | ver la gestion<br>es samedis | Désectiver<br>des samedi         | la gestion<br>s travaillés | Réinitialisation<br>Employés/cong           | (Report Réinitia<br>és N-1)              | <b>5</b><br>isation totale | Imprimer               |
| Service                       |                                       |                           |               |                           | Pé                          | riode d              | e réfé          | rence<br>Sit              | : lundi<br>uation | 01 ja<br>au lun    | nvier<br>di 01           | 2020 a<br>juin 20      | u mard<br>)20                    | i 31 ma         | i 202                     | 1                           |                              | Synth                            | èse de                     | s congés                                    | et absen                                 | ces M                      | aeva                   |
| Préson                        | Non                                   | r<br>Gongés Payés         | Acquis        | Con<br>Ancienneté         | pés Payés<br>Fractionnement | Costonné             | ₹<br>Reliquat   | Acquis                    | RTT<br>Cosronné   | -<br>Reliquat      | Sold<br>Acquiz           | le congé 👻<br>Reliquat | Cong<br>Sans Solde               | Télétrovan      | J<br>Acquis               | ours de récupér<br>Consommé | stion 👻                      | Jours <b>*</b><br>contentionnels | Formation                  | Abcence I 👻<br>Justifiée / non<br>autorisée | Congé Paren 👻<br>Maternité<br>Parternité | Congé 🔻<br>Maladie         | Jour à "<br>travailler |
| Guptine                       | Dodo                                  | 10,00                     | 25,00         | 8                         | 8                           | 2,50                 | 36,50           | 10,00                     | 1,50              | 8,50               | 43,00                    | 45,00                  | 1                                | 8               | 2,00                      |                             | 2,00                         | 8                                | 1                          | 1                                           | 1                                        | 1                          | 245,00                 |
| Monique                       | Citeses                               | 12,00                     | 25,00         | 4                         | 1                           | 150                  | 40,50           | 10,00                     | 1,50              | 8,50               | 52,00                    | 45,00                  | 1                                | 8               | 2,00                      | 0,50                        | 1,50                         | 1                                | 1                          |                                             |                                          |                            | 252,50                 |
| Laurence                      | Lehiban                               | 10,00                     | 25,00         | 4                         | 4                           |                      | 43,00           | 10,00                     |                   | 10,00              | 53,00                    | 53,00                  |                                  | 2               | 2,00                      |                             | 2,00                         | 1                                | 1                          |                                             |                                          |                            | 257,00                 |
| Mario                         | Salevey                               | 11,00                     | 25,00         | 5                         | 3                           | 2,00                 | 42,00           | 10,00                     |                   | 10,00              | 54,00                    | 52,00                  |                                  | 1               | 2,00                      |                             | 2,00                         | 2                                |                            | 2                                           |                                          | 2                          | 250,00                 |
| Datial                        | Tonisi                                | 5,00                      | 25,00         | 6                         | 2                           | 1,50                 | 36,50           | 10,00                     | 1,50              | 8,50               | 48,00                    | 45,00                  | 1                                |                 | 2,00                      | 0,50                        | 1,50                         |                                  |                            |                                             |                                          |                            | 253,50                 |
| Mario                         | Dolamorro                             | 6,00                      | 25,00         | 2                         | 1                           | 1,00                 | 33,00           | 10,00                     |                   | 10,00              | 44,00                    | 43,00                  |                                  | 2               | 2,00                      |                             | 2,00                         | 2                                | 1                          | 1                                           |                                          |                            | 254,00                 |
| André                         | Labranc                               | 10,00                     | 25,00         | 4                         | 4                           | 1,50                 | 41,50           | 10,00                     | 1,50              | 8,50               | \$3,00                   | 50,00                  | 1                                |                 | 2,00                      | 1,00                        | 1,00                         |                                  |                            |                                             |                                          |                            | 253,00                 |
| Curine                        | Schmitt                               | 8,00                      | 25,00         | 4                         | 3                           |                      | 40,00           | 10,00                     |                   | 10,00              | 50,00                    | 50,00                  |                                  | 2               | 2,00                      |                             | 2,00                         | 1                                | 1                          |                                             |                                          |                            | 257,00                 |
| Martin                        | Rancet                                | 10,00                     | 25,00         | 4                         | 2                           | 1,00                 | 40,00           | 10,00                     |                   | 10,00              | 51,00                    | 50,00                  |                                  |                 | 2,00                      |                             | 2,00                         | 1                                |                            | 1                                           | 1                                        | 1                          | 253,00                 |
| Assette                       | Roalet                                | 12,00                     | 25,00         | 5                         | 1                           | 150                  | 41,50           | 10,00                     | 1,50              | 8,50               | 53,00                    | 50,00                  | 1                                |                 | 2,00                      |                             | 2,00                         |                                  |                            |                                             |                                          |                            | 254,00                 |
| Edoward                       | Chutel                                | 10,00                     | 25,00         | 6                         | 4                           |                      | 45,00           | 10,00                     |                   | 10,00              | 55,00                    | 55,00                  |                                  | 8               | 90,8                      |                             | 8,00                         | 1                                |                            |                                             |                                          |                            | 257,00                 |
| Dominique                     | Perrier                               | 11,00                     | 25,00         | 2                         | 3                           | 1,00                 | 40,00           | 10,00                     |                   | 10,00              | 51,00                    | 50,00                  |                                  |                 | 2,00                      | 0,50                        | 1,50                         | 1                                |                            | 1                                           |                                          | 5                          | 252,50                 |
| Nicolas                       | Boyer                                 | 5,00                      | 25,00         | 4                         | 2                           | 100                  | 35,00           | 10,00                     |                   | 10,00              | 46,00                    | 45,00                  |                                  |                 | 2,00                      | 0,50                        | 1,50                         | 1                                |                            | 1                                           | 1                                        | 1                          | 252,50                 |
| Poul                          | Hearlot                               | 6,00                      | 25,00         | 5                         | 1                           | 3,00                 | 34,00           | 10,00                     | 3,00              | 7,00               | 41,00                    | 41,00                  | 2                                |                 | 2,00                      |                             | 2,00                         |                                  |                            |                                             |                                          |                            | 250,00                 |
| Jaleo                         | Gonsier                               | 10,00                     | 25,00         | 6                         | 4                           |                      | 45,00           | 10,00                     |                   | 10,00              | 55,00                    | 55,00                  |                                  | 4               | 2,00                      | 1,00                        | 1,00                         | 2                                | 2                          |                                             |                                          |                            | 255,00                 |
| Pierro                        | Martia                                | 8,00                      | 25,00         | 2                         | 3                           | 1,00                 | 37,00           | 10,00                     |                   | 10,00              | 48,00                    | 47,00                  |                                  |                 | 2,00                      | 1,00                        | 1,00                         | 1                                |                            | 1                                           |                                          | 2                          | 252,00                 |
| Jack                          | Roulot                                | 10,00                     | 25,00         | 4                         | 2                           |                      | 41,00           | 10,00                     |                   | 10,00              | 51,00                    | 51,00                  |                                  |                 | 2,00                      | 1,00                        | 1,00                         |                                  |                            |                                             |                                          |                            | 257,00                 |
| Cáline                        | Ashworth                              | 12,00                     | 25,00         | 4                         | 1                           | 1,50                 | 40,50           | 10,00                     | 1,50              | 8,50               | 52,00                    | 49,00                  | 1                                | l               | 2,00                      |                             | 2,00                         |                                  |                            | ļ                                           |                                          |                            | 254,00                 |
| Sharon                        | Larsson                               | 10,00                     | 25,00         | 4                         | 4                           | 1,00                 | 42,00           | 10,00                     |                   | 10,00              | \$3,00                   | 52,00                  |                                  | 2               | 2,00                      |                             | 2,00                         | 2                                | 1                          | 1                                           | 1                                        | 1                          | 252,00                 |
| Julie                         | Sumon                                 | 11,00                     | 25,00         | 5                         | 0                           | 2,50                 | 41,50           | 10,00                     | 1,50              | 8,50               | 54,00                    | 50,00                  | 1                                |                 | 2,00                      |                             | 2,00                         | 1                                |                            | 1                                           | 1                                        | 1                          | 243,00                 |
| Julie                         | Brown                                 | 5.00                      | 25,00         | 6                         | 2                           | 1,50                 | 36,50           | 10,00                     | 1,50              | 8,50               | 48,00                    | 45,00                  | 1                                | 2               | 2,00                      |                             | 2,00                         | 1                                | 1                          |                                             |                                          |                            | 253,00                 |
| Agnès                         | Citeaux                               | 6,00                      | 25,00         | 8                         | 1                           | 1,00                 | 33,00           | 10,00                     |                   | 10,00              | 44,00                    | 43,00                  |                                  | 8               | 2,00                      |                             | 2,00                         | 2                                | 1                          | 1                                           |                                          | 2                          | 252,00                 |

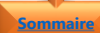

#### 1. Fonction des boutons

| Bouton     | Fonction                                        |
|------------|-------------------------------------------------|
|            | Aller au sommaire                               |
|            | Afficher le Guide d'utilisation simplifié       |
|            | Afficher les données employés                   |
|            | Masquer les données employés                    |
| A          | Tri par ordre alphabétique Employés             |
|            | Activer la gestion des 1/2 journées (CP/RTT)    |
|            | Désactiver la gestion des 1/2 journées (CP/RTT) |
| ÷          | Insérer une ligne sur tous les onglets          |
| Ū <b>ʻ</b> | Supprimer une ligne sur tous les onglets        |
|            | Activer la gestion des samedis travaillés       |
|            | Désactiver la gestion des samedis travaillés    |
| ¢          | Réinitialisation (Report Employés/congés N-1)   |
| С<br>С     | Réinitialisation totale                         |
|            | Imprimer                                        |

Les **macros Excel**, c'est bien pratique. Et quand on dispose d'un petit **bouton cliquable** pour les lancer, c'est encore mieux !

Pour gagner du temps et automatiser les tâches à effectuer des **boutons cliquables** ont été créés sur la base de **macros**. Ces boutons visibles à l'utilisation seront masqués lors de l'impression.

**Remarque** : Pour en savoir plus sur les **macros**, je vous invite à consulter la fiche pratique Microsoft Excel - Créer ou supprimer simplement une macro.

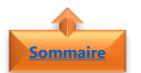

#### 2. Données relatives aux Employés

- Cliquer sur le bouton pour Afficher les données Employés
- Renseigner les différents champs :
  - Prénom et Nom de l'Employé (la colonne Prénom Nom se met automatiquement à jour)
  - **Service** (par employé s'il s'agit de différents services)
  - Adresse mail (facultatif)
  - Téléphone fixe (facultatif)
  - Mobile (facultatif)

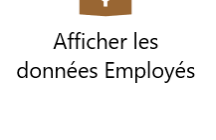

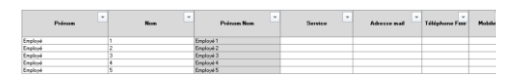

**Remarque** : Vous pouvez utiliser la fonction de **filtre automatique** pour afficher uniquement les employés ce que vous désirez voir et masquer tout le reste. Le **filtrage ne modifie d'aucune façon vos données**. Dès que vous retirez le filtre, toutes vos donnes réapparaissent exactement comme avant

Pour en savoir plus sur le **filtre automatique**, je vous invite à consulter la fiche pratique Microsoft Excel - Filtres les données

- Cliquer sur le bouton pour Masquer les données Employés après utilisation
- La cellule **B6** est utilisée **uniquement** si vous souhaitez faire un tableau unique de suivi des congés pour un seul et même service

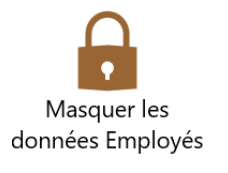

| Service |  |
|---------|--|
|         |  |

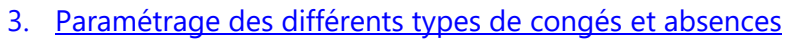

Le **paramétrage des différents types de congés et absences** permet d'obtenir les éléments nécessaires et suffisants pour faire fonctionner l'outil de **gestion des congés et absences**.

| Congés Payés        |        |        |        |               | RTT         |         | Solde congés |          | Congés   | Congés |          | Jours de récupération |             |        |          | Absence non | Congé Parental | Congés    | Jour à    |            |         |            |
|---------------------|--------|--------|--------|---------------|-------------|---------|--------------|----------|----------|--------|----------|-----------------------|-------------|--------|----------|-------------|----------------|-----------|-----------|------------|---------|------------|
| Congés<br>Payés N-1 | Acquis | s Anci | enneté | Fractionnemer | nt Consommé | Reliqua | Acquis       | Consommé | Reliquat | Acquis | Reliquat | Solde                 | Teletravali | Acquis | Consommé | Reliquat    | conventionnels | rormation | autorisée | Parternité | Maladie | travailler |

- Compléter les **colonnes** de **H** à **K** avec le nombre de :
  - Congés Payés N-1
  - Congés Payés
  - Congés Ancienneté
  - Fractionnement
- Compléter la colonne N avec le nombre de RTT
- Compléter la **colonne U** qui pourra être mise à jour ultérieurement.
- Elle intégrera les jours de récupération acquis tout au long de l'année

La **colonne AC** correspond au nombre de jours

onglets correspondants aux douze mois de l'année

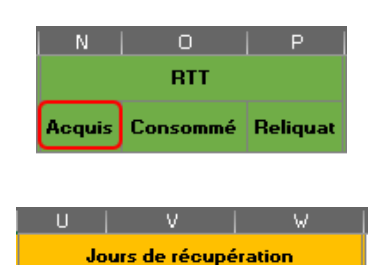

Consommé

Religuat

Acquis

neté Fractionnement Cor

| AC                   |
|----------------------|
| Jour à<br>travailler |

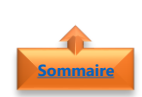

#### 4. Tri par ordre alphabétique

à travailler dans l'année

• Utiliser le bouton pour **trier par ordre alphabétique** sur le nom de famille de l'employé

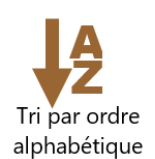

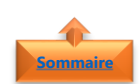

#### 5. <u>Gestion des demi-journées de congés payés et demi-journée de RTT</u>

Certaines sociétés autorisent la prise de demi-journée de congés payés et/ou demi-journée de RTT d'autres non. **Par défaut** l'outil de **gestion des congés et absences** n'est pas paramétré pour la gestion **des demi-journées de congés payés/RTT**.

Remarque : Les autres colonnes sont mises à jour automatiquement dès utilisation des

Utiliser les boutons pour Activer ou Désactiver la fonction de gestion des demi-journées de congés payés

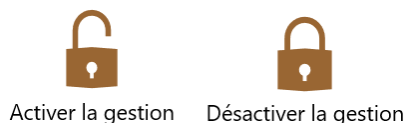

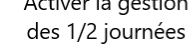

esactiver la gestion des 1/2 journées

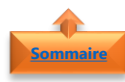

#### 6. Insérer et Supprimer des lignes

C'est seulement et uniquement à partir de l'onglet Synthèse de l'outil de gestion des congés et absences que vous pouvez Insérer ou Supprimer des lignes sur l'ensemble des onglets en même temps.

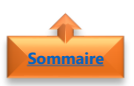

- 1. Insérer une ligne
- Sélectionner la ligne sous laquelle vous souhaitez ajouter une ligne
- Cliquer sur le bouton **Insérer une ligne sur tous les onglets**

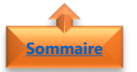

#### 2. Supprimer une ligne

- **Sélectionner la ligne** que vous souhaitez supprimer
- Cliquer sur le bouton Supprimer une ligne sur tous les onglets

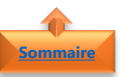

#### 7. Gestion des samedis travaillés

L'outil de Gestion des Congés et Absences prévoit la gestion samedis travaillés

 Utiliser les boutons pour Activer ou Désactiver la fonction de gestion des samedis travaillés

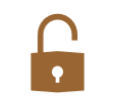

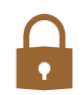

Activer la gestion des samedis Désactiver la gestion des samedis travaillés

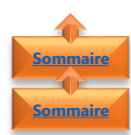

#### 8. <u>Réinitialisation</u>

- 1. <u>Réinitialisation (Report Employés/congés N-1)</u>
- Ce mode de réinitialisation permet de réinitialiser l'outil en **gardant en mémoire** :
  - o Les coordonnées des employés
  - Le report des **congés N-1**, à savoir les congés de la colonne **M** en colonne **H**,

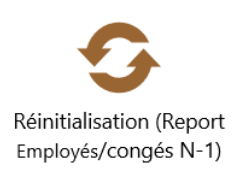

Insérer une ligne sur tous les onglets

Supprimer une ligne sur tous les onglets

**Remarque** : Je préconise un enregistrement de l'outil de **gestion des congés et absences** de l'année écoulée pour garder un historique avant de procéder à la réinitialisation

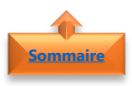

#### 2. <u>Réinitialisation totale</u>

 Cliquer sur Réinitialisation totale pour effacer l'intégralité des données de l'outil

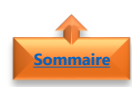

#### 9. Imprimer la synthèse

- Utiliser le bouton Imprimer
- Le paramétrage du tableau de Synthèse des congés et absences est déjà effectué
- Tous les boutons **seront masqués** à l'impression

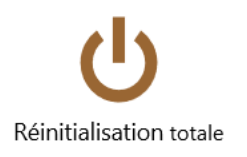

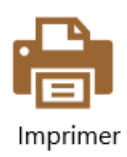

#### 5. Onglets correspondants aux douze mois de l'année

Les **onglets mensuels** se décomposent tous de la même manière et servent à alimenter l'onglet **synthèse** de l'outil de **gestion des congés et absences**.

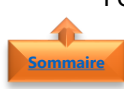

#### 1. <u>Apercu d'un onglet mensuel avec les données masquées</u>

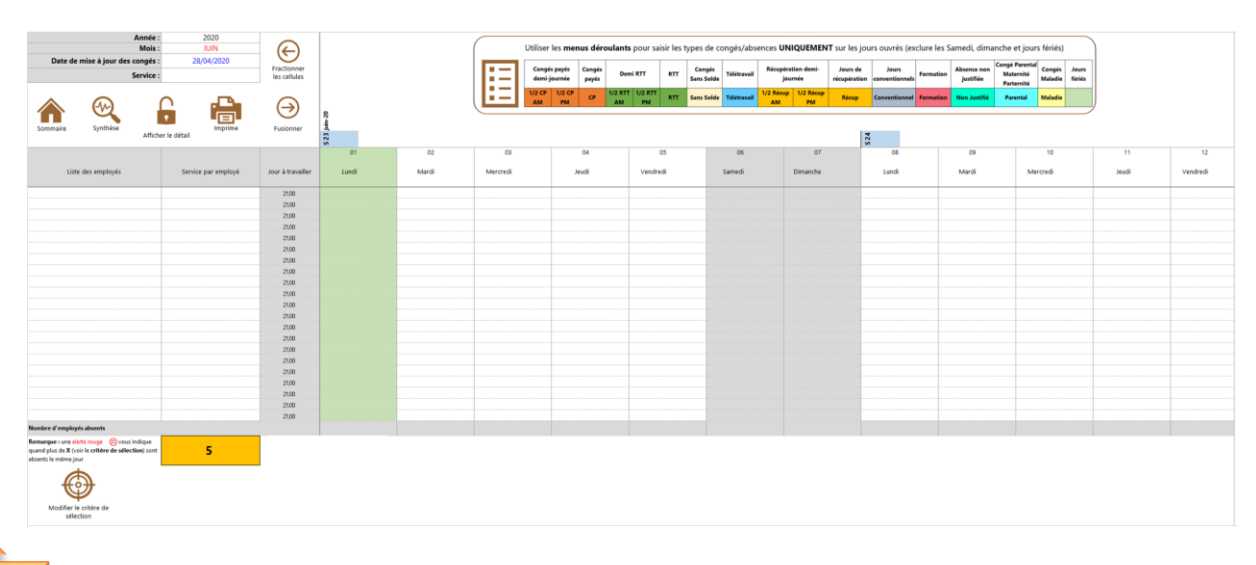

#### 2. Apercu d'un onglet mensuel avec les données affichées

L'aperçu des données vous permet d'avoir le **détail des absences** pris par chaque employé et par critère. Ces données alimenteront l'onglet **synthèse**.

Il n'est pas nécessaire d'afficher les données pour le bon fonctionnement de l'outil de **gestion des congés et absences**.

| Date de mis                                               | Année :<br>Mois :<br>e à jour des congés :<br>Service :                       | 2020<br>JUN<br>28/04/2020 | Fractionner<br>les cellules |    |          |      |                      |             |                     |              |                             |           |                          |                                   |                   |                   |
|-----------------------------------------------------------|-------------------------------------------------------------------------------|---------------------------|-----------------------------|----|----------|------|----------------------|-------------|---------------------|--------------|-----------------------------|-----------|--------------------------|-----------------------------------|-------------------|-------------------|
| Sommair Synthès Let detail                                |                                                                               |                           | Fusionner<br>les cellules   |    | Calendri | er N | Calendrier N-1       |             |                     |              | Congés scolaires            |           |                          | Masquer le détail<br>des absences |                   |                   |
| List                                                      | e des employés                                                                | Service par employé       | 1/2 CP                      | CP | 1/2 RTT  | RTT  | Congés Sans<br>Solde | Télétravail | 1/2<br>Récupération | Récupération | Jours<br>conventionnel<br>s | Formation | Absence non<br>justifiée | Congé<br>Parental<br>Maternité    | Congés<br>maladie | Jour à travailler |
|                                                           |                                                                               |                           |                             |    |          |      |                      |             |                     |              |                             |           |                          |                                   |                   | 21,00             |
|                                                           |                                                                               |                           |                             |    |          |      |                      |             |                     |              |                             |           |                          |                                   |                   | 21,00             |
|                                                           |                                                                               |                           |                             |    |          |      |                      |             |                     |              |                             |           |                          |                                   |                   | 21,00             |
|                                                           |                                                                               |                           |                             |    |          |      |                      |             |                     |              |                             |           |                          |                                   |                   | 21,00             |
|                                                           |                                                                               |                           |                             |    |          |      |                      |             |                     |              |                             |           |                          |                                   |                   | 21.00             |
|                                                           |                                                                               |                           |                             |    |          |      |                      |             |                     |              |                             |           |                          |                                   |                   | 21,00             |
|                                                           |                                                                               |                           |                             |    |          |      |                      |             |                     |              |                             |           |                          |                                   |                   | 21,00             |
|                                                           |                                                                               |                           |                             |    |          |      |                      |             |                     |              |                             |           |                          |                                   |                   | 21,00             |
|                                                           |                                                                               |                           |                             |    |          |      |                      |             |                     |              |                             |           |                          |                                   |                   | 21,00             |
|                                                           |                                                                               |                           |                             |    |          |      |                      |             |                     |              |                             |           |                          |                                   |                   | 21,00             |
|                                                           |                                                                               |                           |                             |    |          |      |                      |             |                     |              |                             |           |                          |                                   |                   | 21,00             |
|                                                           |                                                                               |                           |                             |    |          |      |                      |             |                     |              |                             |           |                          |                                   |                   | 21,00             |
|                                                           |                                                                               |                           |                             |    |          |      |                      |             |                     |              |                             |           |                          |                                   |                   | 21,00             |
|                                                           |                                                                               |                           |                             |    |          |      |                      |             |                     |              |                             |           |                          |                                   |                   | 21,00             |
|                                                           |                                                                               |                           |                             |    |          |      |                      |             |                     |              |                             |           |                          |                                   |                   | 21,00             |
|                                                           |                                                                               |                           |                             |    |          |      |                      |             |                     |              |                             |           |                          |                                   |                   | 21,00             |
|                                                           |                                                                               |                           |                             |    | l        |      |                      |             |                     |              |                             |           |                          |                                   |                   | 21,00             |
|                                                           |                                                                               |                           |                             |    |          |      |                      |             |                     |              |                             |           |                          |                                   |                   | 21,00             |
|                                                           |                                                                               |                           |                             |    |          |      |                      |             |                     |              |                             |           |                          |                                   |                   | 21,00             |
|                                                           | -                                                                             |                           | 1                           |    |          |      |                      |             |                     |              |                             |           |                          |                                   |                   | 21,00             |
| Nombre d'empl                                             | loyés absents                                                                 |                           |                             |    |          |      |                      |             |                     |              |                             |           |                          |                                   |                   |                   |
| Remarque : une<br>quand plus de X (<br>sont absents le mê | alerte rouge 🔗 vous indique<br>voir le <b>critère de sélection</b><br>me jour | 5                         |                             |    |          |      |                      |             |                     |              |                             |           |                          |                                   |                   |                   |

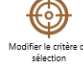

| Bouton    | Fonction                                   |
|-----------|--------------------------------------------|
|           | Aller au sommaire                          |
| ~         | Aller à l'onglet Synthèse                  |
| <b>F</b>  | Afficher le détail de absences             |
|           | Imprimer                                   |
| ¢         | Fractionner les cellules                   |
| $\ominus$ | Fusionner les cellules                     |
|           | Afficher le calendrier de l'année en cours |
|           | Afficher le calendrier de l'année N+1      |
|           | Afficher les congés scolaires              |
|           | Masquer le détail de absences              |
|           | Modifier le critère de sélection           |

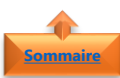

#### 4. <u>Fonctionnement</u>

Pour gagner du temps et automatiser l'outil de **gestion des congés et absences**, certaines cellules colonnes sont mises à jour automatiques. Ces données émanent de l'onglet **synthèse**.

• Les **colonnes A** et **B** sont mises à jour automatiquement avec

| Liste des employés |   | Service par employé |   |
|--------------------|---|---------------------|---|
|                    | - |                     | • |
|                    |   |                     |   |

- Le prénom et le nom des employés
- o Le service

**Remarque** : Vous pouvez utiliser la fonction de **filtre automatique** pour afficher uniquement les employés ce que vous désirez voir et masquer tout le reste. Le **filtrage ne modifie d'aucune façon vos données**. Dès que vous retirez le filtre, toutes vos donnes réapparaissent exactement comme avant

Pour en savoir plus sur le **filtre automatique**, je vous invite à consulter la fiche pratique Microsoft Excel - Filtres les données

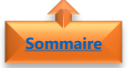

#### 5. Détail des absences

L'aperçu des données vous permet d'avoir le **détail des absences** pris par chaque employé et par critère. Ces données alimenteront l'onglet synthèse.

Utiliser les boutons Afficher ou Masquer le détail des absences

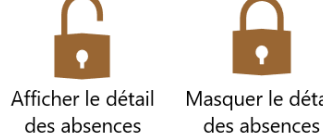

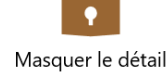

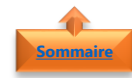

#### 6. Compléter les congés

Chaque type de congés et absences correspond à un code, que vous trouverez dans les listes déroulantes pour compléter les colonnes correspondantes aux journées.

| Congés payés<br>demi-journée |              | Congés<br>payés | Dem           | Demi RTT      |     | Congés<br>Sans Solde | Télétravail | Récupération demi-<br>journée |                 | Jours de<br>récupération | Jours<br>conventionnels | Formation | Absence non<br>justifiée | Congé<br>Parental<br>Maternité<br>Parternité | Congés<br>Maladie | Jours<br>fériés |
|------------------------------|--------------|-----------------|---------------|---------------|-----|----------------------|-------------|-------------------------------|-----------------|--------------------------|-------------------------|-----------|--------------------------|----------------------------------------------|-------------------|-----------------|
| 1/2 CP<br>AM                 | 1/2 CP<br>PM | СР              | 1/2 RTT<br>AM | 1/2 RTT<br>PM | RTT | Sans Solde           | Télétravail | 1/2 Récup<br>AM               | 1/2 Récup<br>PM | Récup                    | Conventionnel           | Formation | Non Justifié             | Parental                                     | Maladie           |                 |

Important : Ne rien mettre dans les cellules correspondantes aux Samedi (sauf si vous gérez les samedis travaillés), Dimanche et Jours fériés, sinon cela incombera le décompte du nombre de congés.

Utiliser la liste déroulante pour saisir les • codes des absences dans les colonnes de Q à BX correspondant à aux absences

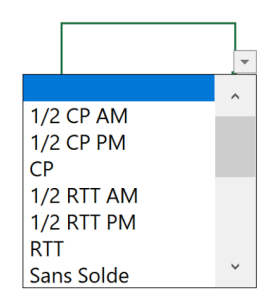

Remarque : Pour en savoir plus sur les listes déroulantes, je vous invite à consulter la fiche pratique Microsoft Excel - Liste déroulante

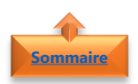

#### 7. Fusionner et fractionner les cellulles

Dans la version 2020 de l'outil de gestion des congés et absences, il est possible de poser 1/2 journée de congés et/ou 1/2 journée de RTT et/ou 1/2 de récupération sur une même journée. C'est pour cela que chaque journée a été scindée en deux colonnes.

Il est donc nécessaire, lorsque vous devez poser une journée complète, de pouvoir fusionner les deux colonnes.

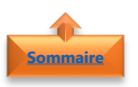

- 1. Fusionner les cellulles
- Compléter **la cellule de gauche** avec le type d'absences correspondant à une journée entière

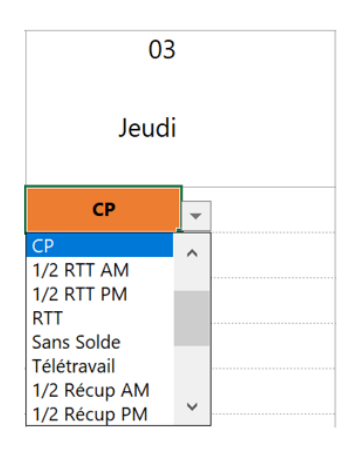

- Cliquer sur bouton **Fusionner les cellules** pour fusionner la cellule de gauche et la cellule
- Une journée et une seule est alors décomptée

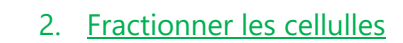

• Cliquer sur le bouton **Fractionner les cellules** pour scinder une journée en deux demi-journées

#### 8. Imprimer la synthèse

- Utiliser le bouton **Imprimer**
- Le **paramétrage** des tableaux Congés mensuels est déjà effectué
- Tous les boutons seront masqués à l'impression

## 6. Onglets cachés mais indispensables

- 1. Les calendriers annuels
  - Les onglets cachés Calendriers de l'année N et année N+1 avec les Jours Fériés en rouge permettent d'alimenter automatiquement les champs des onglets correspondants aux douze mois de l'année
  - Utiliser la toupie de l'onglet **Sommaire** pour **Sélectionner l'année** de référence

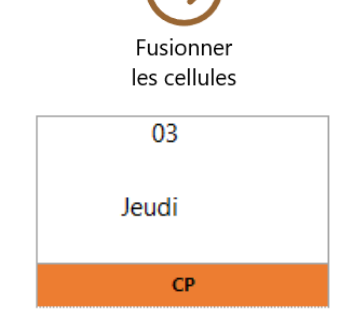

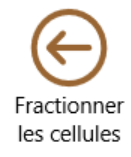

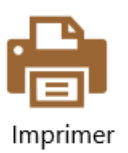

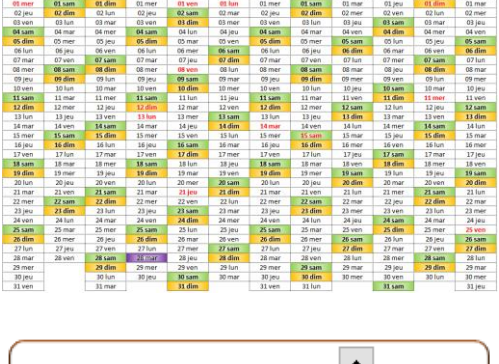

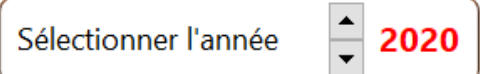

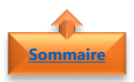

#### 2. Onglet Congés Scolaires

- L'onglet **Congés Scolaires** n'est pas indispensable, il a été conçu à titre informatif
- Seules les données correspondantes au calendrier scolaire 2019-2020 et 2020-2021

| Vacances                 | Vacances scolaires 2019-2020             |                      |                      |                          | Vacances scolaires 2020-2021             |                       |                     |
|--------------------------|------------------------------------------|----------------------|----------------------|--------------------------|------------------------------------------|-----------------------|---------------------|
|                          | Zone A                                   | Zone B               | Zone C               | Vacances                 | Zone A                                   | Zone B                | Zone C              |
| Rentrús scolaire<br>2018 | Jour de reprise : kandi 2 septembre 2019 |                      |                      | Rentiñe scolaire<br>2028 | Jour de reprise : mardi 1 septembre 2020 |                       |                     |
| Vecances de la           | Fin des cours : samedi 19 octobre 2019   |                      |                      | Vacances de la           | Fin des cours : samedi 17 octobre 2020   |                       |                     |
| Toussairs 2018           | Jour de reprise : luadi 4 novembre 2019  |                      |                      | Toussaiet 2020           | Jour de reprise : lundi 2 novembre 2020  |                       |                     |
| Vacances de Noill        | Fin dos cours : samedi 21 décembre 2019  |                      |                      | Vacances de Noël         | Fin des cours : samedi 19 décembre 2020  |                       |                     |
| 3019                     | Jour de reprise : landi 6 janvier 2028   |                      |                      | 2020                     | Jour de reprise : fundi 4 janvier 2021   |                       |                     |
| Vacances d'hiver         | sameli 22 Norter 2020                    | samed 15 Norter 2020 | served 2 Berler 2020 | Vocances d'hiver         | samedi & Novier 2021                     | samedi 20 Norter 2021 | samedi 13 Norier 20 |
| 2020                     | Local & mars 2020                        | June 2 mars 2020     | Land 24 Berler 2020  | 2021                     | Jundi 22 Novier 2021                     | Jandi 8 mars 2021     | Jundi 1 mars 2021   |
| Vacances de              | samed 18 avril 2020                      | samedi 11 avril 2020 | saved: 4 anti 2020   | Vacances de              | namedi 18 avril 2021                     | sameli 24 anti 2021   | samedi 17 avril 202 |
| printemps 2529           | June 4 may 2029                          | Sandi 27 avril 2020  | fund: 20 anti: 2020  | printamps 2021           | Ivridi 26 avril 2021                     | Autor 10 mar 2021     | Jandi 3 mai 2021    |
| Post de                  | Fin des cours : mercredi 20 mai 2020     |                      |                      | Post de                  | Fin des cours : mercredi 12 mai 2021     |                       |                     |
| l'Accension 2020         | Jour de reprise : landi 25 mai 2020      |                      |                      | l'Ascension 2021         | Jour de reprise : fundi 17 mai 2021      |                       |                     |
| Orandes vacances<br>2920 | Fin dos cours : samedi 4 juillet 2020    |                      |                      | Grandes vacances<br>2921 | Fin des cours : mardi 6 juillet 2021     |                       |                     |

**Remarque** : pour les années ultérieures à ces deux années, il sera nécessaire d'intégrer les nouveaux calendriers scolaires à prendre sur n'importe quel site web.

Pour connaître les **congés scolaires**, je vous invite à vous connecter sur le site <u>https://vacances-scolaires.education/</u>

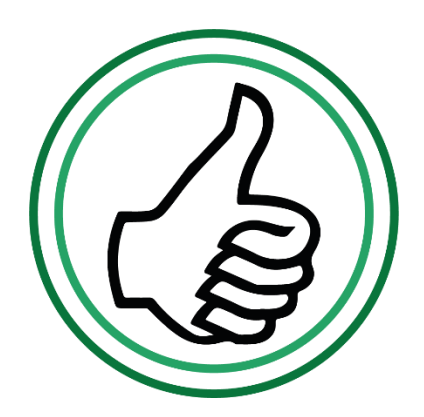